## Regiobon.nl instellen op je Apple-apparaat

Je kunt op Apple een snelkoppeling naar Regiobon.nl toevoegen op je startscherm met Safari. Hier kun je ook instellen dat je altijd toestemming geeft voor het gebruik van de camera.

۲ľ٦

Open de app Safari.

Ga naar https://www.regiobon.nl/dashboard

Log zo nodig in

Klik onderin het scherm op het 'Delen' icoon

Klik op 'Zet op beginscherm'

Geef de snelkoppeling een naam en klik op 'Voeg toe'.

Om standaard toestemming te geven voor het gebruik van de camera: Open Safari en ga naar <u>https://www.regiobon.nl/dashboard</u> Klik onderin het scherm op de kleine en grote AA Klik op website-instellingen Klik op 'Camera' en selecteer 'Sta toe'

## Regiobon.nl instellen op je Android apparaat

Op Youtube kun je zien hoe je een snelkoppeling toevoegt naar een webpagina. Vul bij de webpagina <u>https://www.regiobon.nl/dashboard</u> in.

Klik op de link om naar het filmpje op youtube te gaan:

https://youtu.be/s4JsgY eqP4

Het filmpje beschrijft de volgende stappen:

- 1. Open Google Chrome op je Android apparaat
- 2. Ga naar https://www.regiobon.nl/dashboard
- 3. Klik op de drie puntjes rechtsboven in
- 4. Druk op Toevoegen aan startscherm
- 5. Voer een naam in
- 6. Druk op toevoegen
- 7. En druk nogmaals op toevoegen